# **CPK Scan**

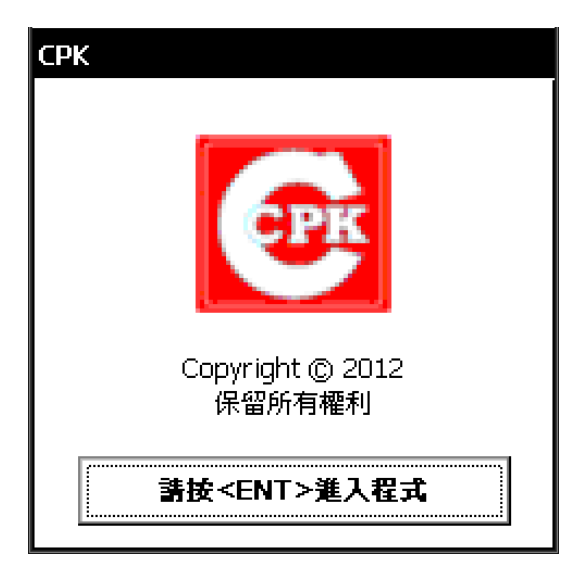

This is the Welcome screen of CPK Scan program.

User need press <ENT> to enter the main menu.

| СРК   |            |          |
|-------|------------|----------|
| 100%  | 07/03/2012 | 12:15:21 |
| 主目釒   | 祿          | EPK      |
| 機身編   | 號:         |          |
| 1.程式  | )<br>1     |          |
| 2. 設置 | <u>1</u>   |          |
|       |            |          |
|       |            |          |
|       |            |          |

This is the Main Menu of program (Traditional Chinese).

Now we'll teach you how to change the interface to English.

#### **Changing Language**

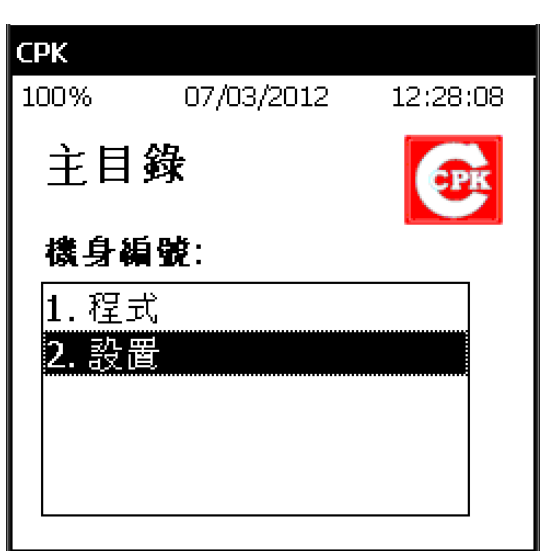

| СРК   |            |          |
|-------|------------|----------|
| 100%  | 07/03/2012 | 12:38:08 |
|       |            |          |
| 影署    |            |          |
|       |            |          |
| 1.語言  |            |          |
| 2. 返回 |            |          |
|       |            |          |
|       |            |          |
|       |            |          |
|       |            |          |
|       |            |          |
|       |            |          |
|       |            |          |

Press <2> or <  $\uparrow$  > and <ENT> to choose the 2. Setting.

Inside the Setting form, press <1> to go inside 1. Language.

| СРК                  |                     |          |
|----------------------|---------------------|----------|
| 100%                 | 07/03/2012          | 12:42:07 |
| 語言                   | •                   |          |
|                      | .1:1_               |          |
| <b>1.日</b> 頃<br>2 笛を | <u>川SN</u><br>k 山 ∵ |          |
|                      | *   ~               |          |
|                      |                     |          |
|                      |                     |          |
|                      |                     |          |
|                      |                     |          |

Then user can press: <1> for English <2> for Simplified Chinese

For example: We press <1> for selecting English.

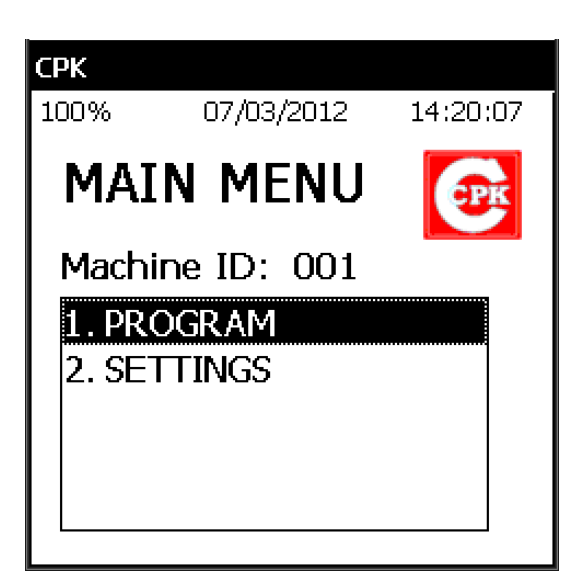

Now the program will go to the Main Menu with English interface.

## <u>Program</u>

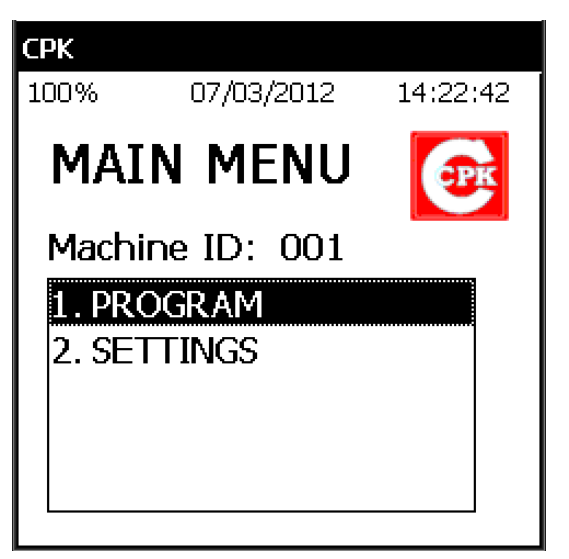

In the Main Menu, user can press <1> to go inside the Program form.

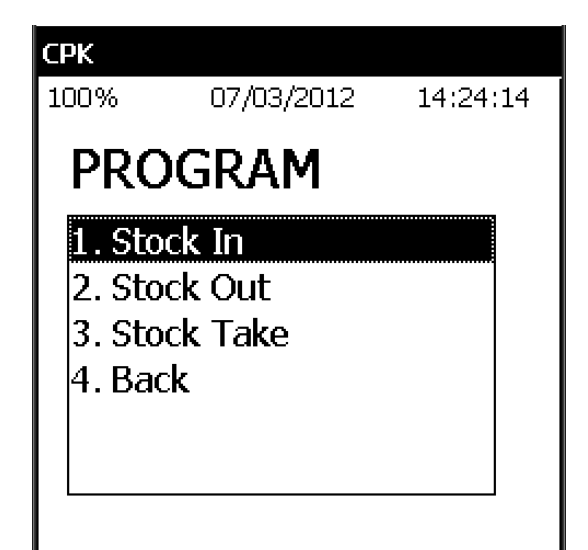

In the Program Menu, users can choose which action that they want to do as the following options: Press <1>: Stock IN Press <2>: Stock OUT Press <3>: Stock TAKE

For example: we choose 1. Stock IN

#### Stock IN

| СРК                                                      |                                                                   |          |
|----------------------------------------------------------|-------------------------------------------------------------------|----------|
| 100%                                                     | 07/03/2012                                                        | 14:35:03 |
| Sto                                                      | ck In                                                             |          |
| 1. Sca<br>2. Rea<br>3. Sea<br>4. Exp<br>5. Cle<br>6. Bao | an Data<br>ad Data<br>arch Data<br>oort Data<br>ar All Data<br>ck |          |

In the Stock IN menu, there are 5 main functions to let users to choose: Press <1> for Scan Data Press <2> for Read Data Press <3> for Search Data Press <4> for Export Data Press <5> for Cleat All Data

#### Scan Data

CPK

| СРК                                 |                     |             |
|-------------------------------------|---------------------|-------------|
| 100%                                | 07/03/2012 14:41:22 |             |
| Stock In                            |                     | (Scan Data) |
| Staff ID:<br>Location:<br>Item Code | <br>                |             |
| Qty: 1                              |                     |             |

User should enter Staff ID, Location, Item Code and Quantity for storing a new record.

Step 1: Scan or enter CORRECT Staff ID in the field. For manual input, please press <ENT> to continue.

If program checks the input of Staff ID is correct, the cursor will jump to Location field.

| 100%              | 07/03/2012       | 14:47:53    |    |
|-------------------|------------------|-------------|----|
| Stock In          |                  | (Scan Data) | Fc |
|                   |                  |             |    |
| Staff ID <u>:</u> | abc              |             | pi |
| Locatior          | Attention OK     | ×           |    |
| Item Co           | Invalid Staff ID |             |    |
| Qty: 1            |                  |             |    |
|                   |                  |             |    |

or incorrect Staff ID, a message will rompt out for alerting user.

| 07/03/2012 14:53:56 |                  |  |  |  |
|---------------------|------------------|--|--|--|
| (Scan Data)         |                  |  |  |  |
|                     |                  |  |  |  |
| S001                |                  |  |  |  |
|                     |                  |  |  |  |
| Item Code:          |                  |  |  |  |
|                     |                  |  |  |  |
|                     |                  |  |  |  |
|                     |                  |  |  |  |
|                     |                  |  |  |  |
|                     | 07/03/2012  S001 |  |  |  |

If the Staff ID is correct, the cursor will jump to Location field automatically.

| СРК        |                     |  |  |
|------------|---------------------|--|--|
| 100%       | 07/03/2012 14:58:23 |  |  |
| Stock In   | Stock In (Scan      |  |  |
| Staff ID:  | S001                |  |  |
| Location:  | 123                 |  |  |
| Item Code: |                     |  |  |
|            |                     |  |  |
| Qty: 1     |                     |  |  |
|            |                     |  |  |
|            |                     |  |  |

Step 2: Scan or enter the Location. For manual input, please press <ENT> to continue.

| СРК        |                     |  |  |
|------------|---------------------|--|--|
| 100%       | 07/03/2012 14:59:43 |  |  |
| Stock In   | (Scan Data)         |  |  |
|            |                     |  |  |
| Staff ID:  | S001                |  |  |
| Location:  | 123                 |  |  |
| Item Code: |                     |  |  |
| ABCD000    | )23                 |  |  |
| Qty: 👖     |                     |  |  |
|            |                     |  |  |
|            |                     |  |  |

Step 3: Scan or enter the Item Code. For manual input, please press <ENT> to continue.

After scanning correct Item Code, the cursor will jump to Quantity field.

| СРК        |                     |  |  |
|------------|---------------------|--|--|
| 100%       | 07/03/2012 15:09:20 |  |  |
| Stock In   | (Scan Data)         |  |  |
|            |                     |  |  |
| Staff ID:  | 5001                |  |  |
| Location:  | 123                 |  |  |
| Item Code: |                     |  |  |
| ABCD0000   | )23                 |  |  |
| Qty: 10    |                     |  |  |
|            |                     |  |  |
|            |                     |  |  |

Step 4: Enter the quantity and press <ENT> to save as a new record. Default quantity is 1.

| СРК      |                    |          |         |
|----------|--------------------|----------|---------|
| 100%     | 07/03/2012         | 15:      | 18:15   |
| Stock II | n<br>              | (Scal    | n Data) |
| l r      |                    | -        | L       |
| Staff    | Success 0          | $\times$ |         |
| Locat    |                    |          |         |
| Item     | Scan Record is sto | red.     |         |
| ABCD     | 000023             |          |         |
| Qty:     | 10                 |          |         |
|          |                    |          |         |
|          |                    |          |         |

For storing a new record successfully, a success message will prompt out.

### Read Data

| СРК                                                          |                                                                  |             |
|--------------------------------------------------------------|------------------------------------------------------------------|-------------|
| 100%                                                         | 07/03/2012                                                       | 16:46:50    |
| Stock In                                                     |                                                                  | (Read Data) |
| (1/2)<br>Scan D.<br>2012-0<br>Staff II<br>Locatio<br>Item Co | ate Time:<br>7-03 15:18:13<br>): S001<br>n: 123<br>ode: ABCD0000 | )23         |
| Qty: 10                                                      | )                                                                |             |

User can view all the stored records in Stock IN.

Press  $< \rightarrow >$  or  $< \rightarrow >$  to view next record or previous record.

## **Delete Specific Data**

| СРК                                    |            |             |  |  |
|----------------------------------------|------------|-------------|--|--|
| 100%                                   | 07/03/2012 | 16:53:07    |  |  |
| Stock In                               |            | (Read Data) |  |  |
| (2/2)                                  |            |             |  |  |
| Scan Date Time:<br>2012-07-03 16:45:35 |            |             |  |  |
| Staff ID: S002                         |            |             |  |  |
| Location: 123                          |            |             |  |  |
| Item Code: ABCD000025                  |            |             |  |  |
| Qty: 20                                |            |             |  |  |

To delete the specific data when user is in Read Data form, pressing <DEL> button [A (Orange color button) + Backspace]

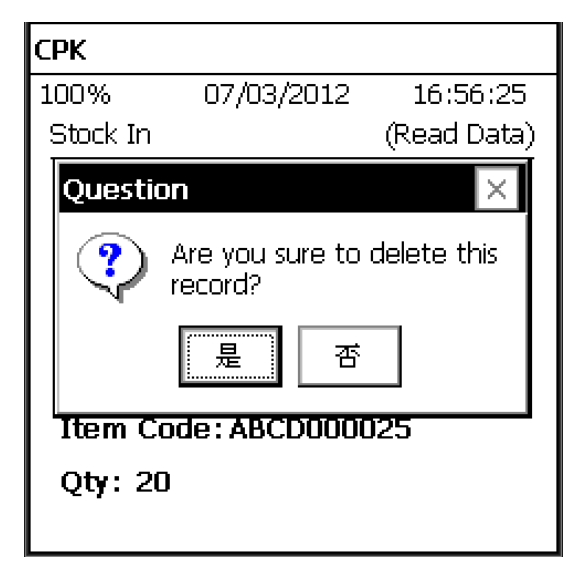

A question box will prompt and ask user to delete this record or not.

| СРК                   |                    |             |  |  |
|-----------------------|--------------------|-------------|--|--|
| 100%                  | 07/03/2012         | 16:59:32    |  |  |
| Stock                 | In                 | (Read Data) |  |  |
| (212)                 |                    |             |  |  |
| Scar                  | Delete Confirm 🕻   | ж ×         |  |  |
| 2012                  |                    |             |  |  |
| Staf                  | The record is dele | ted.        |  |  |
| Location: 123         |                    |             |  |  |
| Item Code: ABCD000025 |                    |             |  |  |
| Qty: 20               |                    |             |  |  |
|                       |                    |             |  |  |

A successful message will prompt out when the record is deleted successfully.

#### Search Data

| СРК             |                       |               |  |  |
|-----------------|-----------------------|---------------|--|--|
| 100%            | 07/03/2012            | 17:05:30      |  |  |
| Stock In        |                       | (Search Data) |  |  |
| (0/0)           | (Search By Item Code) |               |  |  |
| Scan Date Time: |                       |               |  |  |
| Staff ID:       |                       |               |  |  |
| Location:       |                       |               |  |  |
| Item Code:      |                       |               |  |  |
| Otv:            |                       |               |  |  |

In the Search Data form, user can scan or enter item Code for searching the stored data. And then pressing <ENT> to confirm.

For example: User wants to search the Item Code which is ABCD000023.

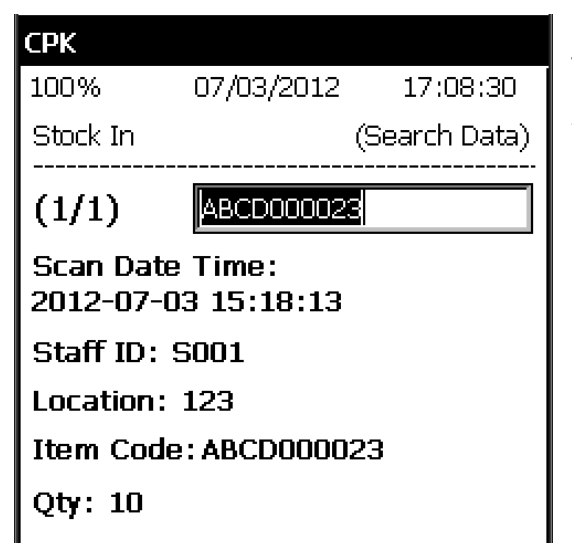

The stored records which has ABCD000023 will display, and pressing < ←> or <→> to view next record or previous record.

#### Export Data

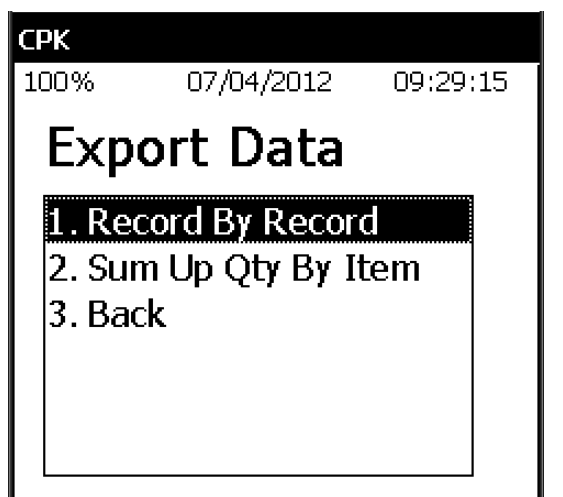

For the exporting data, there are two methods as below:

- 1. Record By Record
- 2. Sum Up Qty By Item

User can press <1> or <2> to export data what he wants.

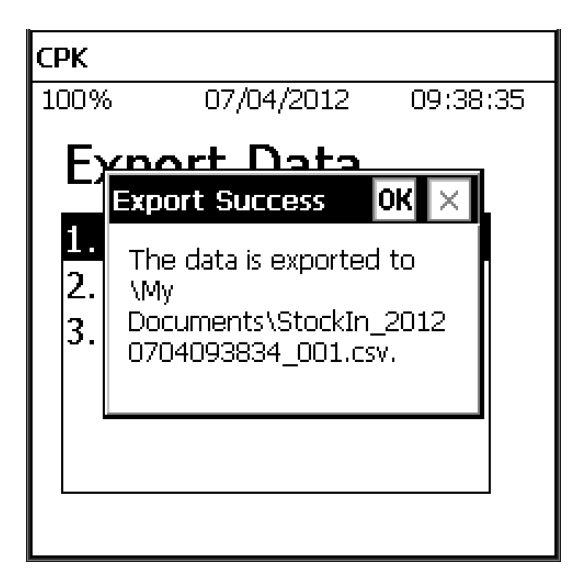

If user presses <1>, the data is exported a CSV file with Date, Time & Machine ID to \My Documents folder on the mobile device.

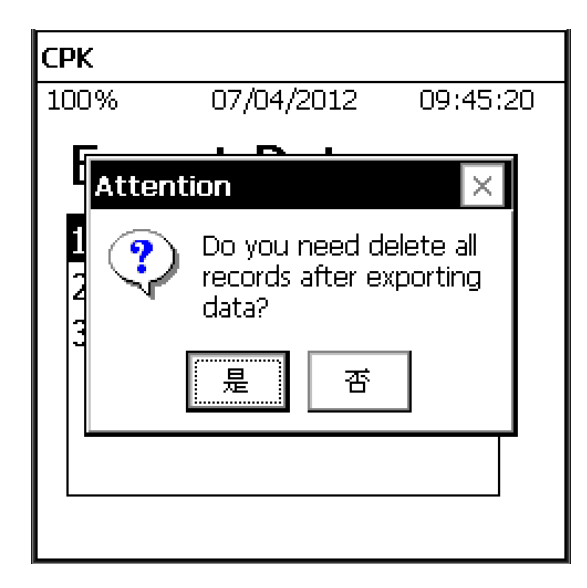

After exporting data, program will ask users that need delete all records of not. User can select <YES> or <No> as they want.

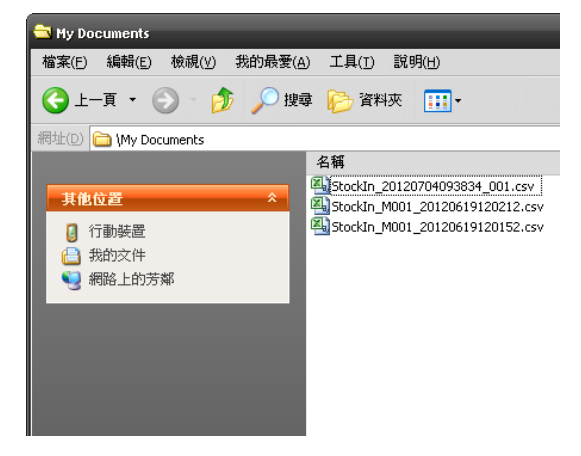

After exporting the CSV file successfully, user can get back the exported file through ActiveSync.

### **Clear All Data**

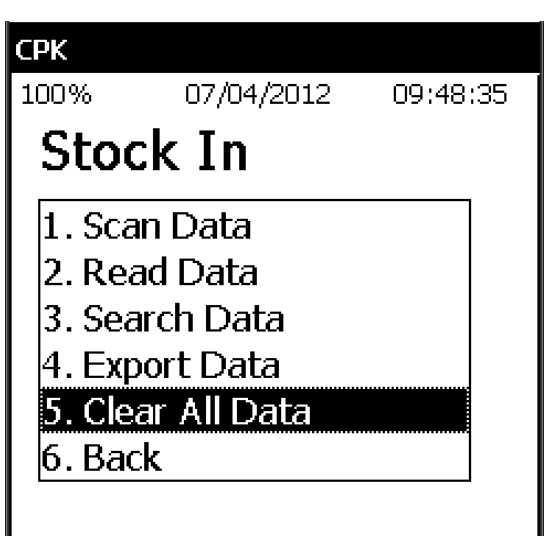

User can perform clearing all data when pressing <5>.

| СРК    |                          |           |
|--------|--------------------------|-----------|
| 100%   | 07/04/2012               | 09:50:15  |
| Stac   | <u>k In</u>              |           |
| Quest  | tion                     | $\times$  |
|        | Are you sure to records? | clear all |
| 4      | 是否                       |           |
|        | ar 7111 676466           |           |
| р. вас | к                        |           |
|        |                          |           |

There will be a question box for asking the user is sure to delete or not.

| СРК               |                      |          |  |
|-------------------|----------------------|----------|--|
| 100%              | 07/04/2012           | 09:50:44 |  |
| Sto               | ck In                |          |  |
| 1. Se             | Clear Success OK     | ×        |  |
| 2. R              |                      |          |  |
| 3. Se             | All data are cleared |          |  |
| 4.EL              |                      |          |  |
| 5. Clear All Data |                      |          |  |
| 6. Ba             | ck                   |          |  |
|                   |                      |          |  |

A message prompts out once all data are cleared.

Remark:

Pressing <ESC> button [F (Blue color button) + LEFT button] can help users to clear field data, back to previous field or leave the existing form.